大阪電気通信大学ファイル共有システム(Proself)による 「エントリーシート A」アップロード方法

(1)提出されるエクセルファイル名には必ず氏名と教科名を明記ください。

例) 電通太郎(数学).xls

(2)以下の URL から Proself へ進んでください。

https://wshare.mc2.osakac.ac.jp/public/AAotAKbA8wAc3F7PtbnERwIDDz\_402zfUBc6w1k00v91

(3)Proself 画面が表示された後、ファイルをドラッグ&ドロップすることで「エントリー シート A」を提出することができます(パスワードは不要です)。

| Proself                                                                                                    | アップロード |  |  |
|----------------------------------------------------------------------------------------------------|--------|--|--|
| 23週77ドレス: https://vshare.mc2.osskac.ac.jp/public/A4MA1393fALE7QQiONVOXf480FSPDpCVC2UYWNAUU<br>23週372×1:<br>- 大阪電気振気が実育学校 単位数値、常知識時 エンドリーシートAREは先<br>- アップロードするファイルには、必ず忘着時のあるを記載してください、(例::電話右部 (旅学))<br>- アップロードするファイルには、必ず忘着時のあるを記載してください、(例::電話右部 (旅学))<br>- アップロードするファイルには、必ず忘着時のあるを記載してください、(例::電話右部 (旅学))<br>- アップロードするプァイルには、必ず忘着時のあるを記載してください、(例::電話右部 (旅学))<br>- 8月10日から8月14日の間は、電気設備点検のためサーバを得止しています。このため、当該発売社な事業を提出することができません。 |        |  |  |
|                                                                                                    |        |  |  |

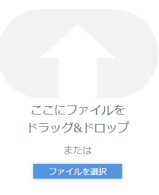

(4)ドラッグ&ドロップ後は、「アップロード」のボタンをクリックしてください。

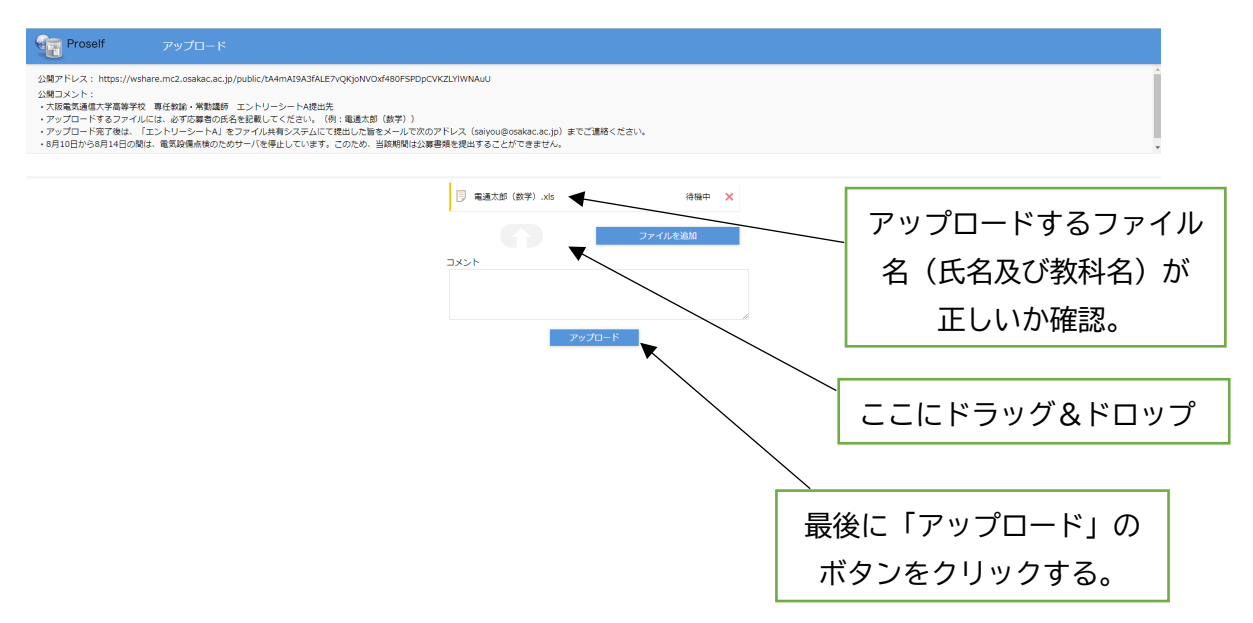

(5)「受取フォルダアップロード」のウィンドウに「アップロードしました。」と、ファイ ル名が表示されれば、アップロードは完了です。

| Proself アップロード                                                                                                    |                                                                           |                                                     |
|----------------------------------------------------------------------------------------------------|---------------------------------------------------------------------------|-----------------------------------------------------|
| 公開アドレス: https://wdare.mc2.osakac.ac.jp/public/A44mA15A3fALE7vQKjoHVOX48DFSFD<br>20歳コント1:<br>・パル電気量優大学業等学校 再任教論:常教通師 エントリーンードA根出売<br>・アップロードするファイルには、ので活動者の任名を注意しててたさい、(第:電道大部(信学))<br>・アップロードするファイルには、ので活動者の任名を注意しててたさい、(第:電道大部(信学))<br>・タアノロードするフィイルには、ここと、「日本の日本の日本の日本の日本の日本の日本の日本の日本の日本の日本の日本の日本の日 | CVRZUMWAAU<br>のアドレス (salyou@ooskac.ac.jo) までご連続ください。<br>審察時代提出することができません。 |                                                     |
|                                                                                                    | ● 電気力が(袋子).xk 第7 ×   受敗フォルダアップロード ×   アップロードしました。 ●   電気力が(袋子).xk ●       | 「アップロードしました。」と、<br>ファイル名が表示されます。<br>これでアップロードは完了です。 |
|                                                                                                    |                                                                           | Powered by <u>Prosen vers</u>                       |

(6)アップロード完了後は、「エントリーシート A」をファイル共有システムにて提出した 旨をメールで次のアドレス(saiyou@osakac.ac.jp)までご連絡ください。

※アップロードが完了した旨のメールはお送りしておりません。

アップロード後は必ず(6)記載のアドレス(saiyou@osakac.ac.jp)宛まで

「エントリーシート A」を提出した旨のメールをお送りください。

- ※「エントリーシート A」アップロード後、修正がある等の場合は、saiyou@osakac.ac.jp までご連絡ください。
- ※何らかの事情によりオンラインでの提出ができない場合は、下記お問い合わせ先に ご連絡ください。

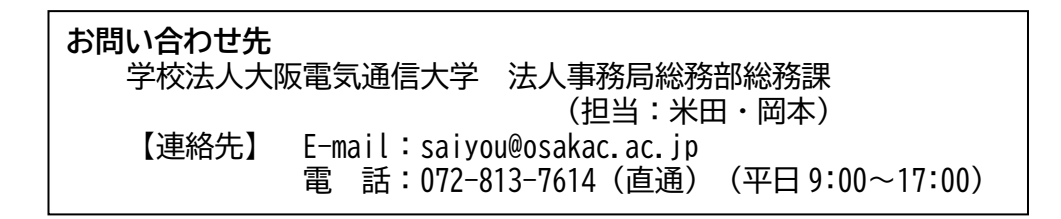